### Schritt 3

Die pro Seite ausgewählten Veranstaltungen müssen zunächst unten auf der Seite mit der Funktion *Auswahl zur Sammlung hinzufügen* markiert werden. So verfahren Sie mit allen weiteren Veranstaltungen.

| rstellung                                         | Vorlesungsverzeichnis >> Eakultat Geistes- und Kulturwissenschaften >> Institut für Germanistik >> Deutsche Sprach- und Literaturwissenschaften                                                                                                    | iften >>      |  |  |
|---------------------------------------------------|----------------------------------------------------------------------------------------------------|---------------|--|--|
| kurz<br>ausführlich<br>Druckansicht               | Vorlesungen                                                                                                    |               |  |  |
|                                                   | Zm Grammatische Analyse Gegenwartssprache                                                                                                    | Stricker, S.  |  |  |
| Stundenplan                                       | V: 2 SWS; ECTS: 2: Mo, 16:15 - 17:45, U7/01.05; Beginn: 2: Semesterwoche,                                                                                                    |               |  |  |
|                                                   | Grammatische Analyse Sprachgeschichte                                                                                                    | Stricker, S.  |  |  |
| Extras<br>alle.markieren<br>alle.Markierungen     | V; 2 SWS; ECTS: 2, Mo, 8:30 - 10:00, US:01.22, (außer Mo 6:11:2017), Beginn: 2. Semesterwoche,                                                                                                    | Product P     |  |  |
|                                                   | Sprachwander                                                                                                    | DEKKELD.      |  |  |
|                                                   | V; 2 SWS; ECTS: 2; Mo, 10:15 - 11:45, US0122 (auBer Mo 6:11:2017); Beginn: 2: Semesterwoche,                                                                                                    | Szczeganiak R |  |  |
| Ausgabe als XML                                   | V 2 5000: EPTE 2 Fb 14.15 - 15.45 (2001.33) Basine 1. Samatlanurcha                                                                                                    |               |  |  |
|                                                   | Einführungsvorlesung: Einführung in die germanistische Mediävistik                                                                                                    | Eischer, M.   |  |  |
| Lehrveranstaltungen<br>einzelner<br>Einrichtungen | V; 2 SWS; ben. Schein; ECTS: 2; Mo, 12:00 - 14:00; US:01.22. (außer Mo 6:11:2017); Einzeltermin am 6:11:2017; 12:00 - 14:00;                                                                                                    |               |  |  |
|                                                   | US0024 US0024 US | Bennewitz, I, |  |  |
|                                                   | Maidler Voll der Vogerweide                                                                                                    |               |  |  |
|                                                   | V, 2 SWS; ben. Schen, ECTS. 2; Di, 10:00 - 12:00, US01.22; ab 24:10:2017; Die Vorlesung beginnt in der 2. Woche.                                                                                                    | Marx, E.      |  |  |
|                                                   | V 2 SWS FCTS 2 Mn 10 00 - 12 00 1/201 33                                                                                                    |               |  |  |
|                                                   | Vorlesung: Texttechnologien für Geistes- und Sozialwissenschaften                                                                                                    | Marx. E.      |  |  |
|                                                   | V; 2 SWS; ECTS: 5; Vorbesprechung: 19.10.2017; 10.00 - 12.00 Uhr; KR14/00.06                                                                                                    | Becker, K.    |  |  |
|                                                   | Wim Wenders: Filme, Fotos, Texte                                                                                                    | Glasenapp_J.  |  |  |
|                                                   | V; Di, 16:00 - 18:00, MG2/00.10                                                                                                    |               |  |  |
|                                                   | Vorlesung: Welche Wirkung haben Worte? Gedanken zur Funktionalität von literarischen Texten                                                                                                    | Hermann, I.   |  |  |
|                                                   | V; 2 SWS; ben. Schein; ECTS: 2; Mi, 10:15 - 11:45; US:00.24                                                                                                    | 5-1           |  |  |
|                                                   | vonesung: Geschichte der Neueren deutschen Literatur I (1500-1798)                                                                                                    | Ecker, HP.    |  |  |
|                                                   | V, 2 SWS, ECTS. 2, D, 12:15 - 13:45, US/00.24                                                                                                    |               |  |  |
|                                                   | Aurwahl zur Sammang herzufigen) 🐑 Aurwahl aus Sammang Sochen) 🕨 Arzeige suf Aurwahl einschränken                                                                                                    |               |  |  |

### Schritt 4

Am Ende Ihrer Auswahl ALLER gewünschten Veranstaltungen gehen Sie oben auf der Seite auf die Funktion *Sammlung/Stundenplan*. So erhalten Sie eine Übersicht ALLER von Ihnen ausgewählten Veranstaltungen.

|                   | TipIS Informationssystem der Otto-Friedrich Universität Bamberg                                                                          |                     |  |
|-------------------|----------------------------------------------------------------------------------------------------|---------------------|--|
|                   | Sammlung/Stundenplan                                                                                                    | lome Kontakt Hilfe  |  |
|                   | Bochs: Lehrversnatalungen ~ P Semes                                                                                                    | ter: WS 2017/2018 V |  |
| llung             | Vodesungsverzeichnis >> Eakubät Geistes- und Kulturwissenschaften >> Institut für Germanistik >> Deutsche Sprach- und Literaturwissensch | atten >>            |  |
| hrlich            | Vorlesungen                                                                                                    |                     |  |
| ansicht           | Grammatische Analyse Gegenwartssprache                                                                                                   | Stricker, S.        |  |
|                   | V; 2 SWS; ECTS: 2; Mo, 16:15 - 17:45, U7/01.05; Beginn: 2. Semesterwoche,                                                                |                     |  |
| englan            | Grammatische Analyse Sprachgeschichte                                                                                                    | Stricker, S.        |  |
|                   | V; 2 SWS; ECTS: 2; Mo, 8:30 - 10:00, USI01.22. (außer Mo 6:11:2017); Beginn: 2: Semesterwoche,                                           |                     |  |
|                   | Sprachwandel                                                                                                    | Stricker, S.        |  |
| arkierungen       | V; 2 SWS; ECTS: 2, Mo, 10:15 - 11:45, US/01.22, (außer Mo 6.11.2017); Beginn: 2. Semesterwoche,                                          |                     |  |
| 10                | Zweifelsfalle im Deutschen                                                                                                    | Szczepaniak, R.     |  |
| ibe als XML       | V; 2 SWS; ECTS: 2; Di, 14:15 - 15:45; U2/01.33; Beginn: 1. Semesterwoche                                                                 |                     |  |
| em im Hebdf       | Einführungsvorlesung: Einführung in die germanistische Mediavistik                                                                       | Eischer, M.         |  |
| ranstaltungen     | V. 2 SWS; ben. Schein; ECTS: 2; Mo, 12:00 - 14:00; US:01:22; (außer Mo 6:11:2017); Einzeltermin am 6:11:2017; 12:00 - 14:00;<br>US:00:24 |                     |  |
| elter<br>chtungen | Im Vorlesung: liep äne leit mac niht sin. Der deutschsprachige Minnesang von seinen Anfängen bis zu<br>Waltber von der Vogelweide        | Bennewitz, I.       |  |
|                   | V; 2 SWS; ben. Schein; ECTS: 2; Di, 10:00 - 12:00, US01.22; ab 24:10:2017; Die Vorlesung beginnt in der 2. Woche.                        |                     |  |
|                   | Vorlesung: Literatur und Kultur der Weimarer Republik                                                                                    | Marx. F.            |  |
|                   | V; 2 SWS; ECTS; 2; Mo; 10:00 - 12:00; U2/01:33                                                                                           |                     |  |

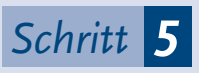

Durch die Funktion Stundenplan im linken Menü der Seite wird Ihnen Ihre Auswahl in Form eines übersichtlichen Stundenplans einschließlich Überschneidungen angezeigt – und Sie können diesen als PDF-Datei ausgeben.

Diesen individuellen Plan können Sie – unterschiedlich ausführlich – natürlich auch ausdrucken. Bitte beachten Sie, dass dieser Plan nur temporär ist und nicht in UnivIS für Sie gespeichert wird.

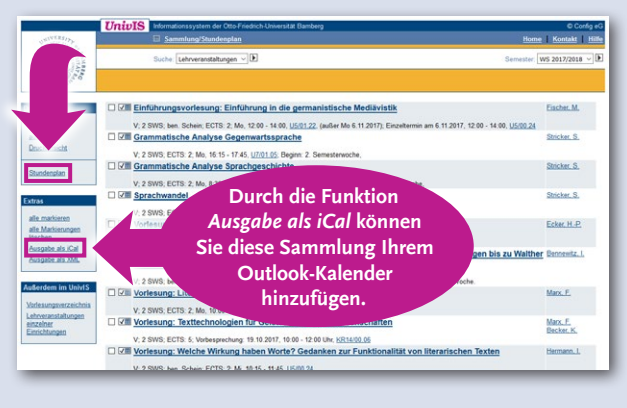

Ihr Stundenplan ist natürlich etwas voller als der in

Fertig <mark>!!</mark>

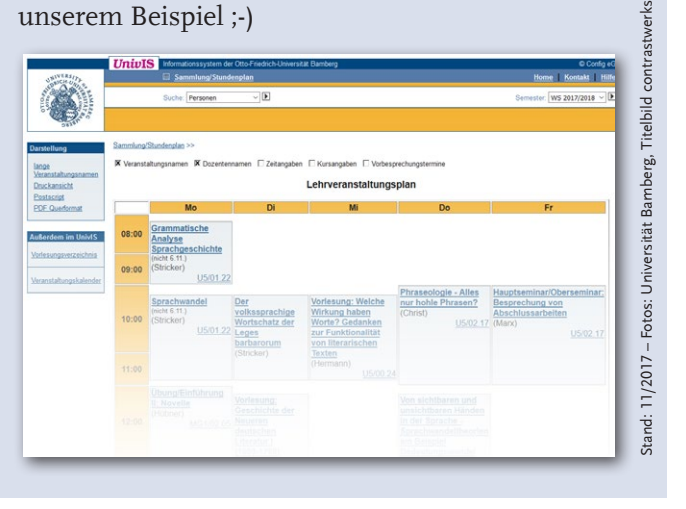

#### Universität Bamberg

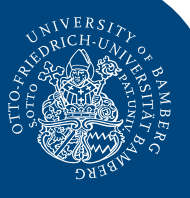

## Fünf Schritte zum eigenen Stundenplan mit ...

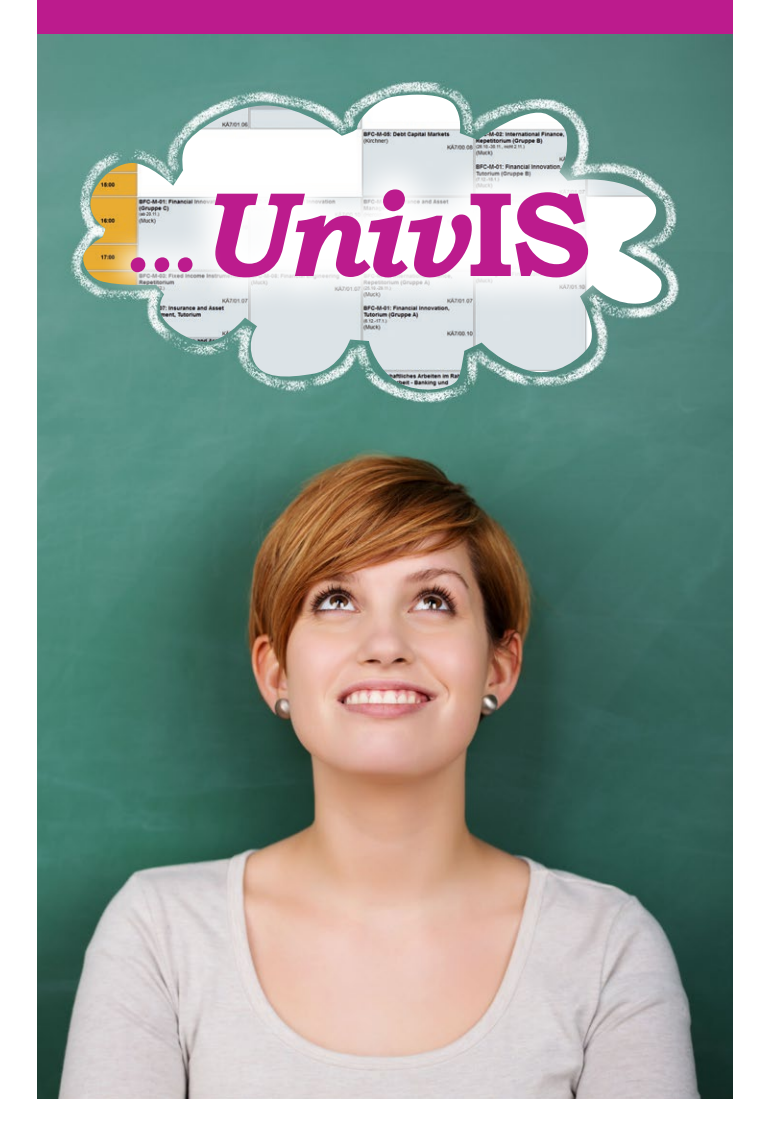

# **UnivIS**

### Das Allroundinformationssystem der Universität Bamberg

Das Online-Informationssystem UnivIS, das Sie unter https://univis.uni-bamberg.de erreichen, ist ein zentrales Daten-Forum der Universität: Vom Raumverzeichnis über die Kontaktdaten der Universitätsmitarbeiterinnen und -mitarbeiter bis hin zum Gesamt-Vorlesungsverzeichnis

finden Sie hier die gesuchten Informationen. Nachdem Sie sich über die zu belegenden Veranstaltungen fachspezifisch informiert haben, können Sie sich aus diesen Daten leicht in fünf Schritten einen individuellen Stundenplan erstellen.

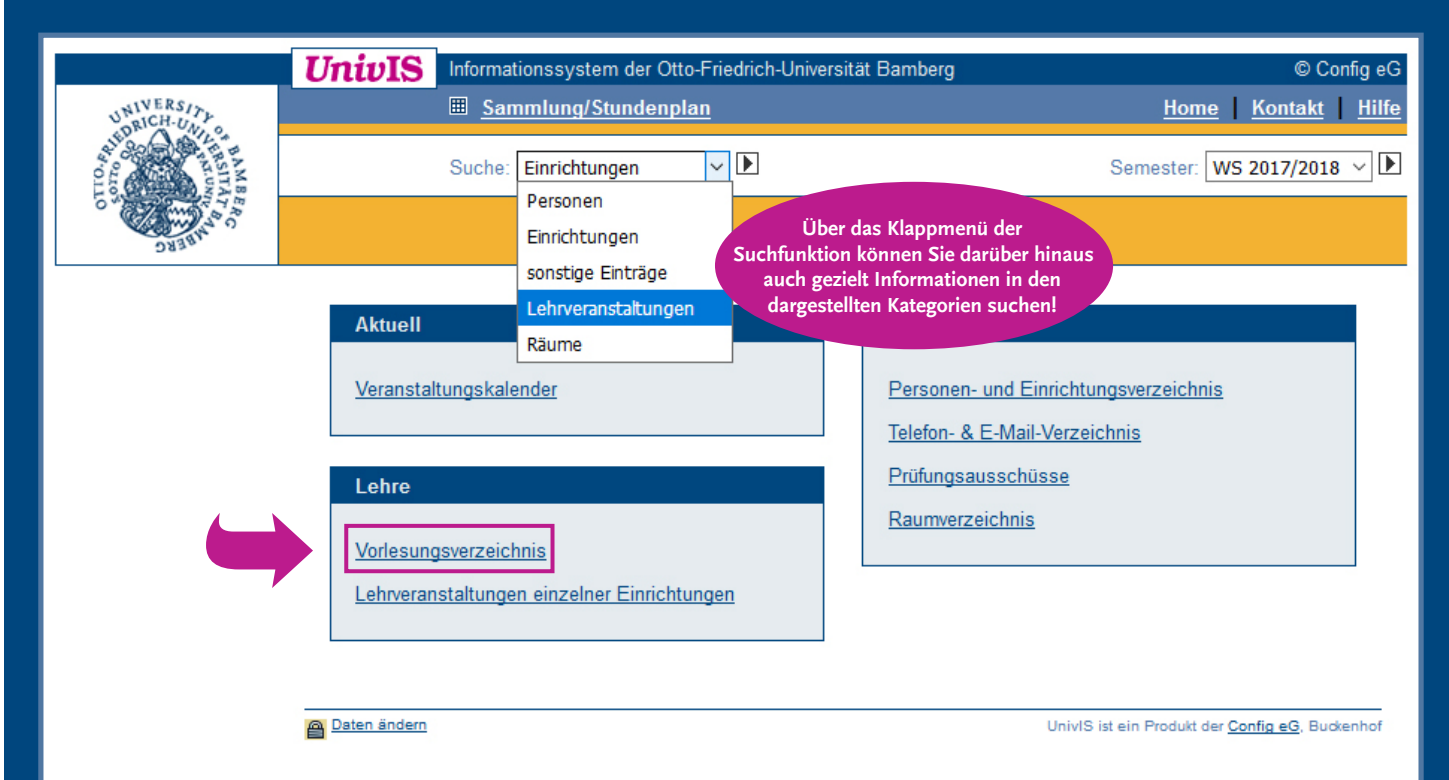

### Schritt 1

Folgen Sie dem Link *Vorlesungsverzeichnis*. Er führt Sie zu einer Übersicht der Fakultäten. Innerhalb der Fakultäten können Sie das gewünschte Fach auswählen und innerhalb des Faches den Lehrveranstaltungstyp, z.B. Vorlesung, Seminar, Kolloquium etc.

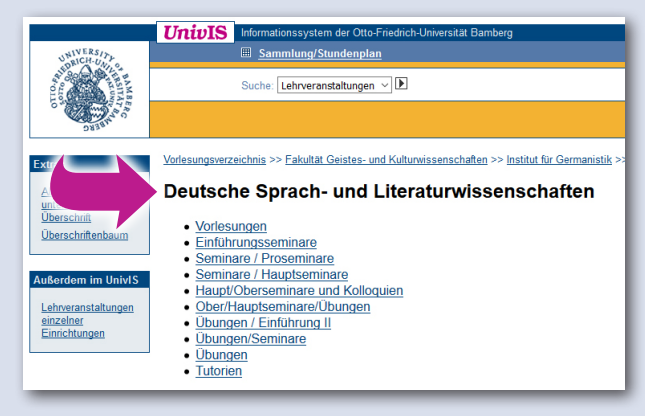

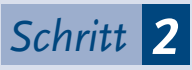

Innerhalb der gewünschten Veranstaltungsart, z.B. Vorlesungen, kreuzen Sie die Veranstaltung an, die Sie gerne besuchen möchten.

|                                                                                                    | UnivIS Informationssystem der Otto-Friedrich-Universität Barriberg                                                                     | © Config                 |  |  |  |
|----------------------------------------------------------------------------------------------------|----------------------------------------------------------------------------------------------------|--------------------------|--|--|--|
| SPECIAL CALLS                                                                                                   | Sammlung/Stundenplan                                                                                                    | Home Kontakt 1           |  |  |  |
|                                                                                                    | Suche [Lehveranstatungen ]]D. S                                                                                                    | Semester: WS 2017/2018 ~ |  |  |  |
| arstellung                                                                                                    | Vodesungsverzeichnis >> Eakultat, Geistes- und Kultuneissenschaften >> Institut, für Germanistik >> Deutsche Sprach- und Literatureiss | enschaften >>            |  |  |  |
| kurz<br>austikulich                                                                                             | Vorlesungen                                                                                                    |                          |  |  |  |
| Duckensic<br>Duckensic<br>alle markieren<br>alle markieren<br>alle Markierungen<br>Bisschen<br>Ausgabe alls XML | Grammatische Analyse Gegenwartssprache                                                                                                 | Stricker, S.             |  |  |  |
|                                                                                                    | V, 2 SWS, ECTS: 2, Mo, 16:15 - 17:45, U7/01.05; Beginn: 2. Semesterwoche,                                                              |                          |  |  |  |
|                                                                                                    | Grammatische Analyse Sprachgeschichte                                                                                                  | Stricker, S.             |  |  |  |
|                                                                                                    | V; 2 SWS; ECTS: 2; Mo; 8:30 - 10:00; US/01.22; (außer Mo 6:11:2017); Beginn: 2; Semesterwoche;                                         |                          |  |  |  |
|                                                                                                    | Sprachwandel                                                                                                    | Stricker, S.             |  |  |  |
|                                                                                                    | V; 2 SWS; ECTS: 2; Mo. 10-15 - 11:45; US:01.22; (außer Mo 6:11:2017); Beginn: 2: Semesterwoche,                                        |                          |  |  |  |
|                                                                                                    | Zweifelsfälle im Deutschen                                                                                                    | Szczepaniak, R           |  |  |  |
|                                                                                                    | V; 2 SWS; ECTS: 2; Di, 14:15 - 15:45; U2/01.33; Beginn: 1; Semesterwoche                                                               |                          |  |  |  |
|                                                                                                    | Einführungsvorlesung: Einführung in die germanistische Mediävistik                                                                     | Fischer, M.              |  |  |  |
| Außerdem im UnietS<br>Lehrennsstallungen<br>einzelner<br>Einschlungen                                           | V: 2 SWS; ben. Schein; ECTS: 2; Mo, 12:00 - 14:00, US0122 (außer Mo 6:11:2017); Einzeltermin am 6:11:2017, 12:00 - 14:0<br>US00:24     | 0,                       |  |  |  |
|                                                                                                    | Vorlesung: liep äne leit mac niht sin. Der deutschsprachige Minnesang von seinen Anfängen bis<br>Walther von der Vogelweide            | zu Bennewitz, I.         |  |  |  |
|                                                                                                    | V. 2 SWS: has Schain ECTS 2 Di 10:00 - 12:00 18:01 22 ab 24 10 2017 Dis Volesson basinet in dar 2 Works                                |                          |  |  |  |
|                                                                                                    | Vorlesung: Literatur und Kultur der Weimarer Republik                                                                                  | Marx, F.                 |  |  |  |
|                                                                                                    | V 2 SWS ECTS 2 Ma 10.00, 12.00 (2001.3)                                                                                                |                          |  |  |  |
|                                                                                                    | Vorlesung: Texttechnologien für Geistes- und Sozialwissenschaften                                                                      | Marx, F.                 |  |  |  |
|                                                                                                    | V 2 SWS ECTS & Methammethane: 19 10 2017, 10 00 - 12 00 Hz VE1/00 05                                                                   | Becker. K.               |  |  |  |
|                                                                                                    | Win Wenders: Filme Fotos Texte                                                                                                    | Glasenaco J.             |  |  |  |

### https://univis.uni-bamberg.de